### SIMULASI APLIKASI KALKULATOR RESISTOR BERBASIS ANDROID

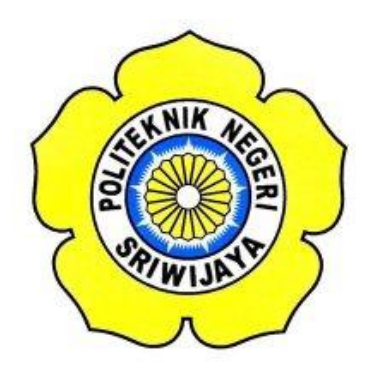

LAPORAN AKHIR

Disusun Untuk Memenuhi Syarat Menyelesaikan Pendidikan Diploma III Pada Jurusan Teknik Elektro Program Studi Teknik Telekomunikasi Politeknik Negeri Sriwijaya

> OLEH : DESI HIDAYAH 0614 3033 0244

# POLITEKNIK NEGERI SRIWIJAYA PALEMBANG

2017

#### SIMULASI APLIKASI KALKULATOR RESISTOR **BERBASIS ANDROID**

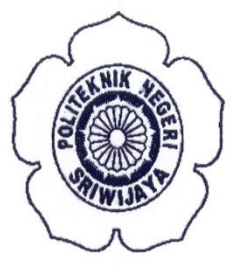

LAPORAN AKHIR

#### Disusun Untuk Memenuhi Syarat Menyelesaikan Pendidikan Diploma III Pada Jurusan Teknik Elektro Program Studi Teknik Telekomunikasi Politeknik Negeri Sriwijaya

#### **OLEH:**

**DESI HIDAYAH** 

0614 3033 0244

Menyetujui,

Dosen Pembimbing I

Ir. Ali Nurdin, M.T. NIP. 196212071991031001 Dosen Pembimbing II 2 1

Sarjana, S.T., M.Kom NIP. 196911061995032001

Mengetahui,

Ketua Jurusan **Teknik Elektro** 

Yudi Wijanarko, S.T., M.T NIP. 196705111992031003

Ketua Program Studi Teknik Telekomunikasi DIII

Ciksadan, S.T., M.Kom NIP. 196809071993031003

### Motto dan Persembahan

Motto :

"Orang yang menuntut Ilmu berarti menuntut rahmat; Orang yang menuntut Ilmu berarti menjalankan rukun Islam dan Pahala yang diberikan kepada sama dengan para Nabi". (HR.Dailani dari Anas r.a)

Persembahan Kepada :

- 4 Allah SWT, yang telah memberikan Kesehatan
- Kedua Orang Tuaku, Bapak "Jumíran (Alm)" dan Ibunda "Níngsíh"
- Saudara-Saudaríku, Cík Ulí' dan Adíkku Phoín Wí Bowo dan Día Pangestu"
- Feman-teman Seperjuangan ku Terutama "Kelas TA 2014"
- Sahabat Sekalian Keluarga (SMP, SMA & Kuliah)
- 🖊 Kosan PUTRI Lujuk Jaya No. 2
- 🖊 Beasíswa Bídíkmísí 2014
- Almamaterku Tercínta "Polítekník Negerí Sríwíjaya"

#### ABSTRAK

#### SIMULASI APLIKASI KALKULATOR RESISTOR BERBASIS ANDROID

(2017 : xiii + 54 halaman + 68 gambar + 6 tabel + 9 Lampiran)

Desi Hidayah 061430330244 Jurusan Teknik Elektro Program Studi Teknik Telekomunikasi Politeknik Negeri Sriwijaya

Resistor sebagai penahan arus yang mengalir berupa rangkaian, nilai hambatan yang dimiliki resistor dinyatakan dengan satuan Ohm, Kohm dan Mohm. Pemanfaatan kemajuan teknologi untuk memudahkan nilai resistansi pada resistor penulis membuat simulasi kalkulator resistor yang berbasis android. Untuk aplikasi sistem operasi kalkulator resistor ini menerima inputan berupa warna yang ada pada resistor kemudian akan diolah sehingga menghasilkan nilai resistansi pada resistor. Perhitungan resistansinya dengan menentukan gelang 4, gelang 5, gelang 6 serta menghasilkan nilai resistansi secara otomatis dengan cara di klik pada bagian warna yang diinginkan dan software yang digunakan menggunakan *android studio*.

Kata Kunci : Resistor, Android dan Resistansi

#### ABSTRACT

#### SIMULATION APPLICATION CALCULATOR RESISTOR BASED ANDROID

(2017 : xiii + 54 pages + 68 pictures + 6 table + 9Attachment)

Desi Hidayah 061430330244 Jurusan Teknik Elektro Program Studi Teknik Telekomunikasi Politeknik Negeri Sriwijaya

Resistor as a current holder flowing in the form of a series, the resistance value of the resistor is expressed by units of Ohm, Kohm and Mohm. Use of technological advances to facilitate the value of resistance in the author resistor make simulation of calculator based android resistor. For the application of the operating system the resistor calculator receives the input of the existing color of the resistor then it will be processed so as to produce the resistance value on the resistor. Calculation of resistance by determining bracelet 4, bracelet 5, bracelet 6 and generate the value of resistance automatically by way of click on the desired color and the software used using android studio.

Keywords: Resistor, Android and Resistance

#### **KATA PENGANTAR**

Puji syukur atas kehadirat Allah SWT yang telah memberikan rahmat dan hidayah-Nya sehingga penulis dapat menyelesaikan Laporan Akhir ini. Shalawat serta salam senantiasa tercurah untuk Nabi Muhammad SAW, yang telah menghantarkan kita dari zaman kegelapan menuju zaman yang terang–benderang.

Penyusun Laporan Akhir ini merupakan salah satu syarat untuk menyelesaikan pendidikan Diploma III (D3) Jurusan Teknik Elektro Program Studi Teknik Telekomunikasi Politeknik Negeri Sriwijaya.

Pada kesempatan ini, penulis banyak memperoleh bantuan dari berbagai pihak yang berupa bimbingan, penunjuk, saran dan data, baik yang diberikan secara tertulis ataupun secara lisan. Oleh karena itu, penulis mengucapkan banyak terima kasih kepada semua pihak yang telah ikut membantu dalam proses penyelesaian laporan ini, khususnya kepada :

- 1. Allah SWT yang telah memberikan rahmat dan Hidayah-nya.
- Bapak DR. Ing. Ahmad Taqwa, M.T selaku Direktur Politeknik Negeri Sriwijaya.
- 3. Bapak Yudi Wijanarko, S.T., M.T selaku Ketua Jurusan Teknik Elektro Politeknik Negeri Sriwijaya.
- 4. Bapak H. Herman Yani, S.T., M.T selaku Seketaris Jurusan Teknik Elektro.
- Bapak Ciksadan, S.T., M.Kom selaku Ketua Program Studi D III Teknik Telekomunikasi Politeknik Negeri Sriwijaya.
- 6. Bapak Ir. Ali Nurdin, M.T selaku dosen pembimbing I, yang selalu memberikan bimbingan, arahan, serta masukan untuk penulis.
- Ibu Sarjana S.T., M.Kom selaku dosen pembimbing II, yang selalu memberikan bimbingan, arahan serta masukan yang berharga bagi penulis.
- 8. Seluruh dosen serta staf teknisi dan administrasi Teknik Elektro Program Studi Teknik Telekomunikasi Politeknik Negeri Sriwijaya.

- 9. Kedua orang tua, saudara-saudara serta seluruh keluarga besarku, yang tak pernah lelah memberikan semangat dan dukungan baik secara moral dan material.
- 10. Teman-teman seangkatan yang selalu bersama dan selalu memberikan semangat dan dukungannya.

Dalam penyusunan Laporan Akhir ini penulis menyadari masih banyak terdapat kekurangan dan masih jauh dari kata sempurna, oleh karena itu baik saran dan kritik dari pembaca sangat diharapkan penulis untuk memperbaiki dalam penyusunan laporan-laporan selanjutnya. Semoga Laporan Akhir ini dapat bermanfaat bagi perkembangan pengetahuan dan teknologi serta kesejahteraan bagi kita semua.

Palembang, Juli 2017

Penulis

# **DAFTAR ISI**

| Halaman                                             |
|-----------------------------------------------------|
| HALAMAN JUDULi                                      |
| HALAMAN PENGESAHAN LAPORAN AKHIRii                  |
| MOTTOiii                                            |
| ABSTRAKiv                                           |
| KATA PENGANTARvi                                    |
| DAFTAR ISIviii                                      |
| DAFTAR GAMBARx                                      |
| DAFTAR TABELxii                                     |
| DAFTAR LAMPIRANxiii                                 |
|                                                     |
| BABI PENDAHULUAN                                    |
| 1.1 Latar Belakang                                  |
| 1.2 Rumusan Masalan                                 |
| 1.5 Batasan Masalan                                 |
| 1.4 Tujuan dan Manfaat                              |
| 1.4.1  Iujuan                                       |
| 1.4.2 Maniaat                                       |
| 1.5 Metode Penulisan4                               |
| BAB II TINJAUAN PUSTAKA5                            |
| 2.1 Pengertian Android                              |
| 2.2 Android Studio                                  |
| 2.2.1 Java Development Kit                          |
| 2.2.2 Bahasa Java                                   |
| 2.2.3 Bahasa XML                                    |
| 2.2.4 Android Software Development Kit (SDK)        |
| 2.3 Kalkulator dan Resistor                         |
| DAD HI DANCANC SISTEM ADI IZASI 22                  |
| 2 1 Specifikesi Alet Dendukung 23                   |
| 3.2 Kebutuhan Perangkat Lunak 23                    |
| 3.3 Kebutuhan Perangkat Keras 24                    |
| 3 4 Bahasa Program yang Digunakan 24                |
| 3 5 Instalasi Android Studio Pada Windows 24        |
| 3 6 Instalasi IDK (Java Development Kid) di Windows |
| 3.6.1 Cara Mengatur Path untuk Menjalankan Program  |
| Java Development Kit                                |
| 3.7 Perancangan Sistem                              |
| 3.7.1 Rancang Simulasi Aplikasi Kalkulator Resistor |
| 3.8 Implemetansi                                    |
| 3.8.1 Pengujian                                     |
| 3.8.1.1 Pengujian Perhitungan Gelang Warna Resistor |

| BAB IV PEMBAHASAN                      | <b>46</b><br> |
|----------------------------------------|---------------|
| 4.1 Cara Kerja Aplikasi                |               |
| 4.2 Pengaplikasian Kalkulator Resistor |               |
| 4.3 Pengujian Aplikasi                 | 48            |
| 4.3.1 Peralatan Pengujian              | 48            |
| 4.3.2 Langkah-langkah Pengujian        |               |
| 4.4 Analisa Hasil Pengujian            | 53            |
| BAB V KESIMPULAN DAN SARAN             | 54            |
| 5.1 Kesimpulan                         | 54            |
| 5.2 Saran                              | 54            |

### DAFTAR PUSTAKA LAMPIRAN

# DAFTAR GAMBAR

#### Halaman

| Gambar 2.1 Android Versi 1.1                                            | 6  |
|-------------------------------------------------------------------------|----|
| Gambar 2.2 Android Versi 1.5 Cup Cake                                   | 6  |
| Gambar 2.3 Android Versi 1.6 Donut                                      | 7  |
| Gambar 2.4 Android Versi 2.0/2.1 Eclair                                 | 7  |
| Gambar 2.5 Android Versi 2.2 Froyo (Frozen Yogurt)                      | 8  |
| Gambar 2.6 Android Versi 2.3 Gingerbread                                | 9  |
| Gambar 2.7 Android Versi 3.0/3.1 Honeycomb                              | 9  |
| Gambar 2.8 Android Versi 4.0 ICS (Ice Cream Sandwich)                   | 10 |
| Gambar 2.9 Android Versi 4.1 Jelly Bean                                 | 11 |
| Gambar 2.10 Android Versi 4.2 Jelly Bean                                | 11 |
| Gambar 2.11 Android Versi 4.4 Kit Kat                                   | 12 |
| Gambar 2.12 Android Versi 5.0 Lollipop                                  | 12 |
| Gambar 2.13 Android Versi 6.0 Marshmallow                               | 13 |
| Gambar 2.14 Android Versi 7.0 Nougat                                    | 14 |
| Gambar 2.15 Software Android Studio                                     | 14 |
| Gambar 2.16 File Proyek Tampilan Android                                | 16 |
| Gambar 2.17 File Proyek Dalam Tampilan Problems                         | 17 |
| Gambar 2.18 Java Development Kit Setup                                  | 18 |
| Gambar 2.19 Contoh Bahasa XML pada Android Studio                       | 21 |
| Gambar 2.20 Android SDK Manager                                         | 21 |
| Gambar 3.1 Tampilan Instalasi awal Android Studio                       | 25 |
| Gambar 3.2 Tampilan Untuk Mencentang Pada Bagian Chosse Components      | 25 |
| Gambar 3.3 Tampilan Pada License Untuk Persetujuan                      | 26 |
| Gambar 3.4 Tampilan Konfigurasi Jalur Instalasi                         | 26 |
| Gambar 3.5 Tampilan Proses Start Instalasi Aplikasi Android Studio      | 26 |
| Gambar 3.6 Tampilan Proses Instalasi yang Sedang Berlangsung            | 27 |
| Gambar 3.7 Tampilan Proses Instalasi yang telah Selesai                 | 27 |
| Gambar 3.8 Tampilan Aplikasi telah Selesai Penginstalan                 | 28 |
| Gambar 3.9 Tampilan Pengaturan Import Aplikasi Android Studio           | 28 |
| Gambar 3.10 Tampilan Awal Aplikasi Android Studio yang telah di Instal  | 29 |
| Gambar 3.11 Tampilan Menginstal Komponen Android SDK Tools              | 29 |
| Gambar 3.12 Tampilan Proses Download dan Instal Componen telah Selesai  | 30 |
| Gambar 3.13 Tampilan Layar Selamat Datang Android Studio                | 30 |
| Gambar 3.14 Tampilan Untuk Memulai Project Baru Di Android Studio       | 31 |
| Gambar 3.15 Tampilan Memilih Jelly Bean                                 | 31 |
| Gambar 3.16 Tampilan Memilih Empity Activity                            | 32 |
| Gambar 3.17 Tampilan Memilih Halaman Customize the Activity             | 32 |
| Gambar 3.18 Tampilan Menunggu Proses Create Project                     | 32 |
| Gambar 3.19 Tampilan Halaman Android Studio                             | 33 |
| Gambar 3.20 Tampilan Download Java JDK                                  | 33 |
| Gambar 3.21 Tampilan Awal Pada Penginstalan Java Development Kit (JDK). | 34 |
| Gambar 3.22 Tampilan Langkah Kedua Java Development Kit                 | 34 |

| Gambar 3.23 Tampilan Saat penginstalan Java Development Kit         | 34 |
|---------------------------------------------------------------------|----|
| Gambar 3.24 Tampilan Destination Folder Pada Java Development Kit   | 35 |
| Gambar 3.25 Tampilan Pada Java Development Kit Setelah Penginstalan | 35 |
| Gambar 3.26 Tampilan Mengakihiri Penginstalan Java Development Kit  | 36 |
| Gambar 3.27 Tampilan Setelah Berhasil JDK di Instal                 | 36 |
| Gambar 3.28 Tampilan Memilih Advanced System Settings               | 37 |
| Gambar 3.29 Tampilan Memilih Environment Variable                   | 37 |
| Gambar 3.30 Tampilan Setelah Memilih Environment Variables          | 38 |
| Gambar 3.31 Tampilan Isi Variable Name dan Variable Value           | 38 |
| Gambar 3.32 Tampilan JDK yang Berada di Laptop                      | 39 |
| Gambar 3.33 Tampilan Layar New User Variables                       | 39 |
| Gambar 3.34 Tampilan User Variable Berhasil Ditambahkan             | 40 |
| Gambar 3.35 Tampilan JDK yang Sudah Terintegrasi                    | 40 |
| Gambar 3.36 Tampilan Awal Project                                   | 41 |
| Gambar 3.37 Tampilan Project Untuk Simulasi yang Dijalankan         | 42 |
| Gambar 3.38 Tampilan Bentuk Lembaran Program Gelang 4 Pada Java     | 42 |
| Gambar 3.39 Bentuk Lembaran Pada Layout                             | 43 |
| Gambar 3.40 Desain yang Akan Diatur Pada Layout                     | 43 |
| Gambar 3.41 Blok Diagram pembuatan Kalkulator Resistor              | 44 |
| Gambar 4.1 Flowchat Simulasi Aplikasi Kalkulator Resistor           | 47 |
| Gambar 4.2 Tampilan Awal Aplikasi Kalkulator Resistor               | 49 |
| Gambar 4.3 Tampilan Pada Menu Aplikasi                              | 49 |
| Gambar 4.4 Tampilan Pada Perhitungan Resistor Gelang 4              | 50 |
| Gambar 4.5 Tampilan Hasil Gelang 4                                  | 50 |
| Gambar 4.6 Tampilan Hasil Gelang 5                                  | 51 |
| Gambar 4.7 Tampilan Hasil Gelang 6                                  | 52 |
|                                                                     |    |

## **DAFTAR TABEL**

#### Halaman

| Tabel 2.2 Pintasan Keyboard Untuk Perlengkapan Kode                | 17 |
|--------------------------------------------------------------------|----|
| Tabel 3.1 Spesifikasi Perangkat Lunak pada Laptop                  | 23 |
| Tabel 3.2 Spesifikasi Perangkat Lunak Implementasi pada Smartphone | 23 |
| Tabel 3.3 Spesifikasi Perangkat Keras pada Laptop                  | 24 |
| Tabel 3.4 Spesifikasi Perangkat Keras Implementasi pada Smartphone | 24 |
| Tabel 4.3.1 Tabel Data Peralatan Penguji                           |    |

### **DAFTAR LAMPIRAN**

- Lampiran 1 Surat Kesepakatan Bimbingan Laporan Akhir Pembimbing I
- Lampiran 2 Surat Kesepakatan Bimbingan Laporan Akhir Pembimbing II
- Lampiran 3 Lembar Bimbingan Laporan Akhir Pembimbing I
- Lampiran 4 Lembar Bimbingan Laporan Akhir Pembimbing II
- Lampiran 5 Lembar Rekomendasi Ujian Laporan Akhir
- Lampiran 6 Lembar Progress Kemajuan Laporan Akhir
- Lampiran 7 Lembar Revisi Laporan Akhir
- Lampiran 8 Bukti Penyerahan Hasil Karya atau Rancang Bangun
- Lampiran 9 List Coding dan Program